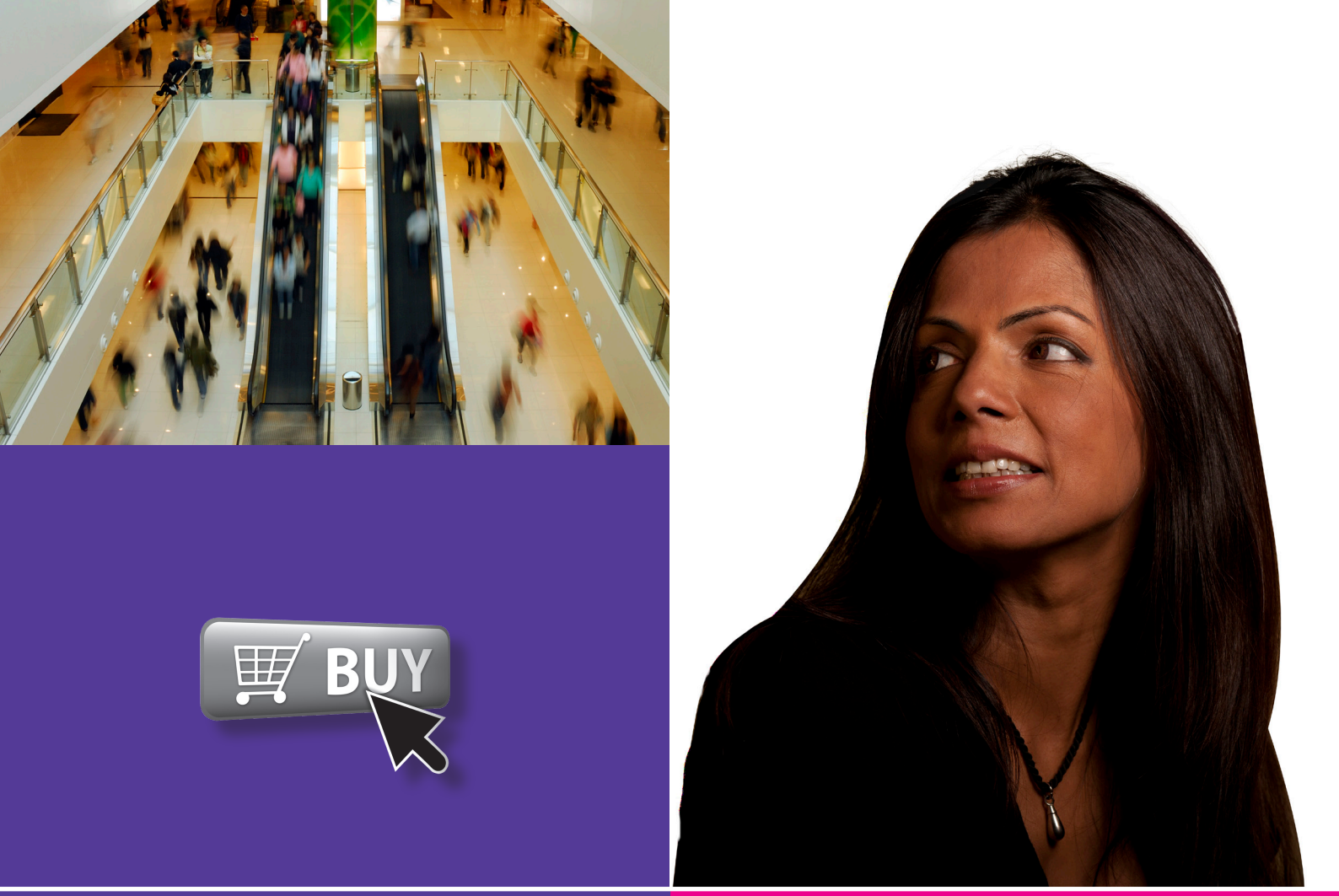

### **Wider interests**

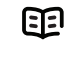

Use this document with the glossary

እ A helper should take you through this guide

Beginner's guide to

# **Money and shopping** 8.2 Shopping and auctions

This activity will help you shop safely on the Internet using online shops and eBay.

### What will I learn?

- How you can shop online
- How you can buy safely on eBay
- How you can stay safe when paying for things online

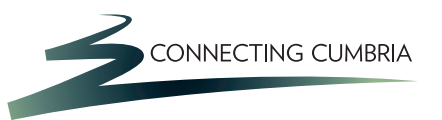

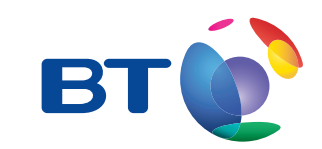

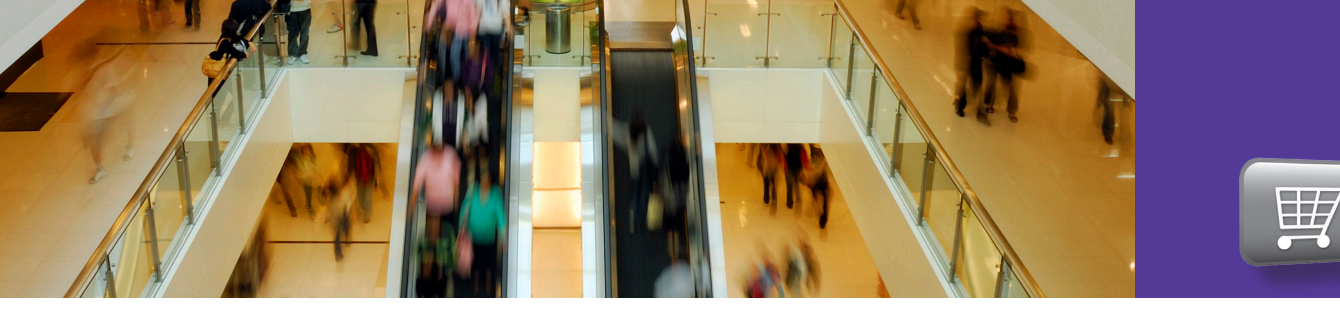

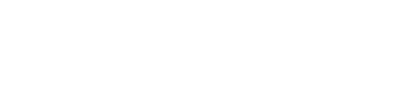

### How do I do it?

Be safe! If you're using this hand-out on a shared or public computer, remember to:

- Log on using a 'strong password': one that includes upper and lower case letters, numbers, and isn't something that someone else could guess.
- Never share or write down your password.
- Log out when you're finished.

The web links referred to throughout this document can be found in the Useful Links section at the end.

#### How can I shop safely online?

- Shopping online is a great way to find what you need and save money. There is no need to travel so you are not restricted to local shops or making a special journey. And if you don't like queuing, you don't have to. Millions of people shop online every day and you can too.
- 2. Shopping safely online isn't that different to shopping in safety in your high street. Make sure you can trust the seller, and be careful when you pay:
  - Look for a postal address and phone number (you could even give them a call to make sure your item is in stock).

- Find the shop's terms and conditions to check their returns policy.
- **3.** Go to the Get Safe Online shopping web link and read the advice to find out more about shopping safely.

|                                                               | Get Safe (<br>Free expe | Online<br>rt advice            |                      |              | [ I an     | n looking for         | Search   |
|---------------------------------------------------------------|-------------------------|--------------------------------|----------------------|--------------|------------|-----------------------|----------|
| Home                                                          | Unk to us               | Knowledgebase                  | Glossary             | Press        | Sponsors   | Cynnwys Cymraeg       | 2 2 1    |
| Home > Know                                                   | viedgebase > Pros       | act yourself > Shop online saf | uly                  |              |            | > Watch videos        |          |
| Shop                                                          | online s                | afely                          |                      |              |            | > Online travel tips  |          |
| How to p                                                      | ick trustwo             | thy online retaile             | ers and ave          | old scams    |            | > What are the ricke? |          |
| Aillions of pe                                                | ople buy online         | every day without any pr       | oblems. With a       | bit of commo | nsense and | /                     |          |
| nowledge, y                                                   | ou can avoid pro        | blems with ecommerce.          |                      |              |            | > I need more detaile | d advice |
| Risks                                                         |                         |                                |                      |              |            |                       |          |
| - Buying got                                                  | ods that aren't del     | ivered.                        |                      |              |            | > Where do I get aler | ts?      |
| - Goods whi                                                   | ich don't match the     | e description.                 |                      |              |            |                       |          |
| <ul> <li>Delays and hassles with online purchases.</li> </ul> |                         |                                | > How do I protect m | PC?          |            |                       |          |
| <ul> <li>Poor after-</li> </ul>                               | sales service.          |                                |                      |              |            |                       |          |

Get Safe Online shopping web page

## Practise shopping online (you won't actually buy anything)

- **4.** Think of well-known shop you use often, like a clothes shop:
  - Use a search engine to find and go to the company's online store, for example 'Next online store'.
  - At the bottom of the site's home page, see if you can find the company's:
    - privacy policy (how they protect your personal information)
    - terms and conditions (how they protect your rights as a consumer – this link might have a different name).
  - Use a search engine to find and go to the company's online store, for example 'Next online store'.

Explore how you can browse and search the site to find something you might like to buy.

| NEXL                                                                                                    |                                          | Search Nite      | 0 Items - £0.00<br>View Bag :: Checkout |  |
|----------------------------------------------------------------------------------------------------|------------------------------------------|------------------|-----------------------------------------|--|
| Women Men Girls Boys Shoes Branded                                                                                                    | Sports Home & Furniture                  | Electricals Flow | ers & Gifts Offers                      |  |
| Home / Security & Privacy Policy                                                                                                    |                                          |                  |                                         |  |
| Welcome ToNext Security and Pr                                                                                                    | rivacy Policy                            |                  |                                         |  |
|                                                                                                    |                                          |                  |                                         |  |
| Security                                                                                                    |                                          |                  | VeriSign                                |  |
| Next Directory take on-line security very seriously and uses a registered secure si                                                                                                    | te under Verisign Certificate Authority. |                  | VENIEV                                  |  |
| How do we protect your information?                                                                                                    |                                          |                  |                                         |  |
| We use a server certificate (also known as a digital certificate) to assure you of our identity and secure sockets layer (SSL) to encrypt data transmissions.<br>If you want to check our certificate/security you can do so using one of the following methods: |                                          |                  |                                         |  |
| From your browser when you are within NDIT Directory On-Line                                                                                                    |                                          |                  |                                         |  |
| Microsoft Internet Explorer 4 or later                                                                                                    |                                          |                  |                                         |  |
| Click on the gold padlock at the bottom right of your browser to bring up the deta                                                                                                    | ils of this site's Digital ID.           |                  |                                         |  |
| Mozilla Firefox                                                                                                    |                                          |                  |                                         |  |
| Click on the yellow padlock at the bottom left of your browser to bring up the sec                                                                                                    | urity information.                       |                  |                                         |  |

Next security policy web page

- 5. You buy things online by doing the same things you'd do in a shop:
  - You first add them to a 'shopping basket': a stored list of items you have chosen. (Next calls their shopping basket a shopping bag and uses a bag picture to represent this. Other sites might use a shopping trolley or basket or something similar).
  - Click to add an item to your shopping basket. You may need to select a colour or size using buttons or a drop-down menu.
  - You may see a number appear next to a shopping basket symbol or 'your basket' near the top of the page. This shows you how many items you've chosen.
- 6. When you've chosen your items, you pay at the 'checkout':
  - Click on 'go to checkout': this will show you a list of the things you have chosen.
  - You can edit this and go back and buy anything you've forgotten. This lets you make sure you won't spend too much or forget something important.
  - You might need to select a delivery option at this point. Make sure you know how much delivery costs will add to your order total, and how long delivery should take. You might need to think about where you

get your ordered delivered, if you're at work during the day.

| the second second result in the second second second second second second second second second second second se                                                                                                    | NY ACTOR                                                                                                 | 1 1 1 1 1 1 1 1 1 1 1 1 1 1 1 1 1 1 1 |
|----------------------------------------------------------------------------------------------------|----------------------------------------------------------------------------------------------------|---------------------------------------|
| 😥 🖬 🖬 ang mananana kalawa na kata panang                                                                                                    | <ul> <li>- 0.51 × 10.85</li> </ul>                                                                       |                                       |
| Report Spin Contraction Contractions                                                                                                    | S C C C C C C C                                                                                          | -                                     |
| next ""                                                                                                    |                                                                                                    | CO-                                   |
| a series and the series of the series of the                                                                                                    | a naga pagawa                                                                                            | 1.10000                               |
| Register your details                                                                                                    | 6                                                                                                    | jeta) 👘                               |
| Next second                                                                                                    | Sec. Sec.                                                                                                |                                       |
| to the two of the state and the state in the state of an analysis of the state of the state of t                                                                                                    | and Market Care<br>National Control<br>Department Control Control                                        |                                       |
| <ul> <li>A descent With Address of the Address and and the energy of the<br/>data data of the Address of the Address of the Address of the Address<br/>of the Address of the Address of the Address of the Address of the<br/>Address of the Address of the Address of the Address of the<br/>Address of the Address of the Address of the Address of the<br/>Address of the Address of the Address of the Address of the<br/>Address of the Address of the Address of the Address of the<br/>Address of the Address of the Address of the Address of the<br/>Address of the Address of the Address of the Address of the<br/>Address of the Address of the Address of the Address of the<br/>Address of the Address of the Address of the Address of the<br/>Address of the Address of the Address of the<br/>Address of the Address of the Address of the<br/>Address of the Address of the<br/>Address of the Address of the<br/>Address of the Address of the<br/>Address of the Address of the<br/>Address of the Address of the<br/>Address of the Address of the<br/>Address of the<br/>Address of the Address of the<br/>Address of the<br/>Address</li></ul> | nar og syndere<br>1991 – Sen Selfster for se<br>1994 – Sen Selfster for se<br>1994 – Sen Selfster for se |                                       |
| <ul> <li>A static specification is a static providence of the second state of the second state of the</li></ul>                                                                                                    | See 5 days                                                                                               |                                       |
| A start can should be assessed as a been prevaled by the                                                                                                    | Sec.                                                                                                    |                                       |

Next web page: registration

- 7. Finally, select the option to pay:
  - Look carefully at the web address bar in your web browser. The 'http://' part should change to 'https://', to show that this is now a secure connection allowing you to pay in safety (see below). You may also see a padlock sign in the web address bar.

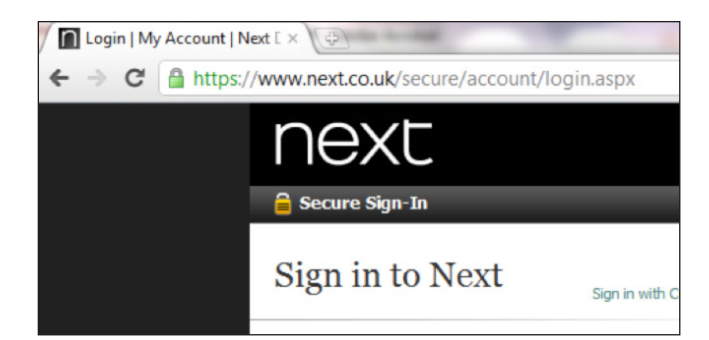

Example of secure web site

- Click on the writing or padlock to the left of the 'https'. This shows the site's security certificate, so you can check that it's genuine.
- You may need to register your personal details, but some sites give you a 'quick' or 'express' option (see Top tips for registering safely).

Now close this web page without paying – you're not going to buy anything for now.

**Wider interests** 

#### How do I buy safely on eBay?

- 8. eBay lets you buy new and second-hand goods by paying a fixed price or by taking part in an online auction for the item:
  - Go to the eBay web link and sClick on 'Help & Contact' at the top of the page.
  - Expand the Buying link by clicking on it. Have a look at the advice on buying.
  - On the 'Help & Contact' page, search using a word of 'trust' and then find the link for 'Trusting the Seller Overview' and look at the advice here.

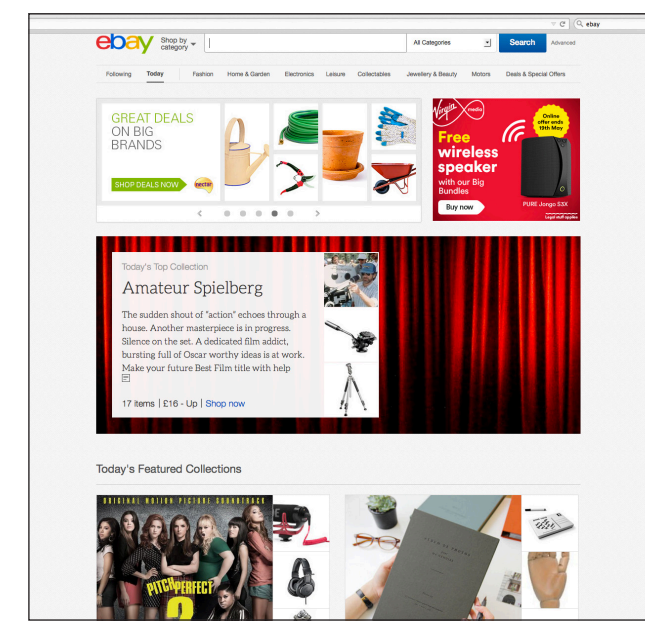

eBay home page

- **9.** Once you've read these tips, return to the home page. Think of something you'd like to buy and use the search bar to look for it in the listings:
  - The results page will show you all the listings for items like the one you searched for.
  - You may be able to select from:
    - auctions: items on which you need to bid against other people
    - buy it now: items that you can buy straight away.

- Choose an item and read the description and postage and payment details by clicking on those tabs.
- **10**. You need to enter a bid for an item being sold through an auction.
  - You can enter a single bid, or set your maximum bid and let eBay bid automatically on your behalf, up to your maximum.
  - This means you don't have to keep coming back. You need to register with eBay to do this see Useful Links.
  - Try putting 'how does bidding work' in the search facility on the Using the 'Help & Contact' page.
  - Follow the links to make sure you understand how manual and automatic bidding works.
- **11**.Go to the Get Safe Online auctions web link and use the search facility for extra advice on eBay.

## Bidding on eBay commits you to buying the item if you win the auction.

How can I stay safe when paying for things online?

- **12**.You generally need a debit or credit card to pay for something online:
  - Make sure you can trust the site.
  - Look for the 'https://' sign that shows the payment page is secure, and look for a padlock in the web address bar.
  - Don't buy online using a shared or public computer if you think other people can see your screen.
  - Always close the web browser programme after using a shared or public computer.
- **13**.Go to the Get Safe Online payments web link to find out more.

14.Some card companies offer additional protection that you can sign up for. This makes you enter a password to confirm that it's really you using your debit or credit card. If you're buying an item worth more than £100, a credit card may offer you protection against fraud or non-delivery of your item.

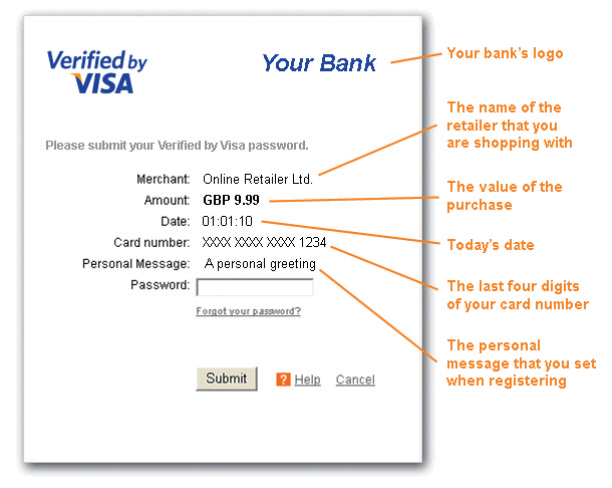

**16**. You will need to register to use PayPal. Use the guides listed in Top tips to help you register safely.

PayPal is the best way to pay for items on eBay. If you've received money by selling items on eBay, you can use the balance in your PayPal account to pay for things you buy on other sites.

Never shop online where your personal information will be seen or heard by others. Always close your browser program after using a shared or public computer to shop online.

Example of Verified by Visa

- 15. You can also pay using an online payment service like PayPal: PayPal lets you register your card details and, if you want, your bank account as well. You can choose how you'll pay, and PayPal keeps your details secure. Because your own financial details aren't shared with the site you are buying from, this can be a safer way to pay:
  - Go to the PayPal web link.
  - Have a look at the link on the Paypal home page as to why so many people use it.
  - Watch the video and then scroll down and click on the tabs to find out how PayPal works.

### **Quiz yourself**

- What things should you look for to check you can trust an online shop?
- How can you search for the best price for an item?
- How do you select an item you want to buy?
- How do you pay for what you've chosen and select a delivery option?
- How do you bid for an item on eBay?
- What are your options when paying online?
- How can you stay safe when paying online?

### Try your new skills

- Go back to the PayPal website. Click on the help link and then search for 'safety advice'. Use the search facility to find out more about using PayPal.
- Find your favourite shop or supermarket and browse (you may need to register with a supermarket – see the guides listed in Top tips to do this safely).
- Practise choosing items online and editing your shopping basket. You don't have to buy anything, so delete the items from your basket when you're finished.

Write down any notes that will help you:

| <br> |
|------|
|      |
|      |
|      |
|      |
|      |
|      |
|      |
|      |
|      |

### My learning checklist

| I can make sure I can trust an online shop.                                               |
|-------------------------------------------------------------------------------------------|
| I can search to find the best price for something, including delivery charges.            |
| I can select items and fill my online basket.                                             |
| I can go to the online checkout, check or edit my selection and select a delivery option. |
| I can bid on eBay up to a limit.                                                          |
| I know how to register safely.                                                            |
| l can enter my payment details safely.                                                    |

### Top tips

• Don't click on links to online shops that are in advertisements or emails unless you know you can trust the sender. It's best to go directly to the online shop and search for the item. This will avoid the risk of online fraud.

### Where next?

- Register with your favourite supermarket, create a favourites list of things you always buy, complete your shopping online and book a delivery slot that's convenient to you.
- Many online shops allow users to review each item. Explore some reviews before deciding what to buy.
- You can book tickets for train and coach travel online, as well as for the cinema or other events. Next time you're planning a trip or night out, try booking online.
- Visit your bank's website and see if they offer advice for safe shopping online.

Write down any notes that will help you:

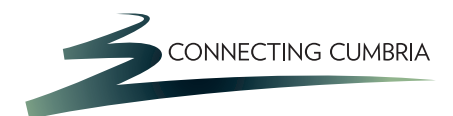

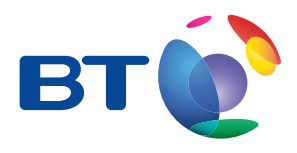

### Useful Links

You may want to use these links in your session:

Get Safe Online: shopping https://www.getsafeonline.org/shopping-banking/shopping1/

eBay: http://www.ebay.co.uk

Get Safe Online: payments: https://www.getsafeonline.org/shopping-banking/online-payments/

PayPal: https://www.paypal.co.uk/uk

In association with

Department for Culture Media & Sport

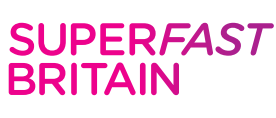

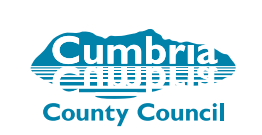

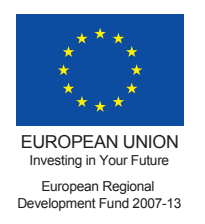